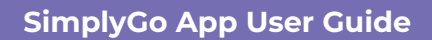

## Creating a group

23/04/2025 7:00 pm +08

## Step 1: Tap "My Family"

| 🚳                                                                                                    | nt My Family                                       |    |
|----------------------------------------------------------------------------------------------------|----------------------------------------------------|----|
| ezlink - turn p<br>\$ 20.00                                                                                          | ayments into little wins!                          |    |
| Uirtual Car                                                                                                    | d Scan SGQR                                        |    |
|                                                                                                    |                                                    |    |
| My Cards & Char                                                                                                    | ms Ad                                              | a+ |
| My Cards & Char<br>Transport Cr<br>Available Balance<br>\$ 10400<br>Explose<br>21/08/2026<br>CAN ID<br>1000 1000 324 | ns Ad<br>ard SimplyGo.<br>∞ucaro<br>u21234 @ezlink | a+ |

Step 2: Tap "Create Group"

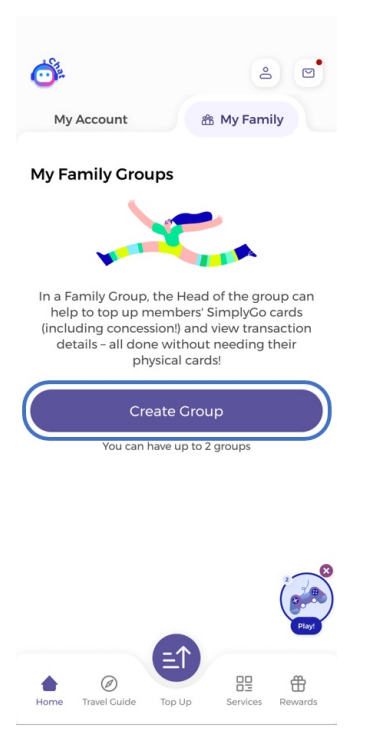

Step 3: Upload an image and tap "Next"

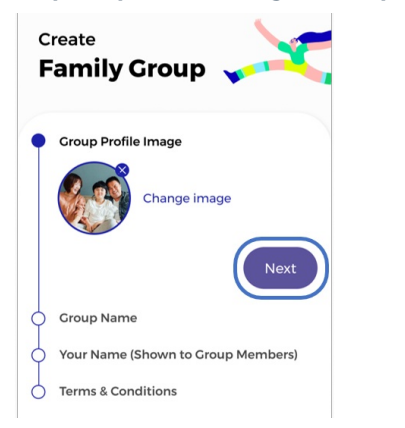

Step 4: Enter a "Group Name" and tap "Next"

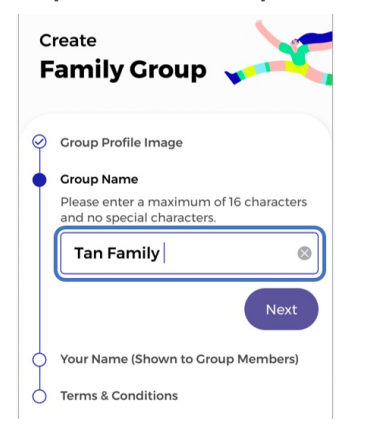

## Step 5: Enter "Your Name" to be displayed to your members

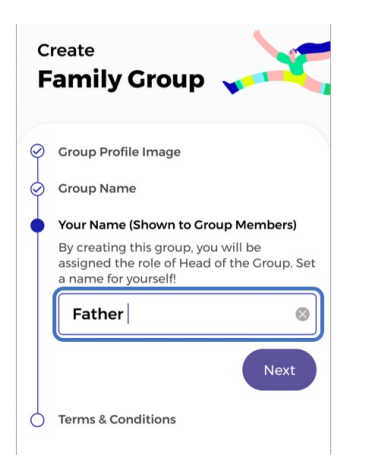

Step 6: Check the Terms & Conditions then tap "Confirm and Create Group"

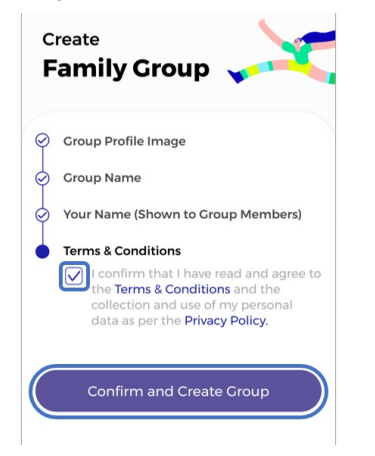

Step 7: Your group has been created and you may now "Add Members"

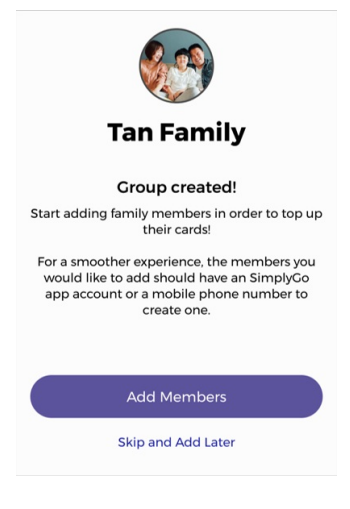